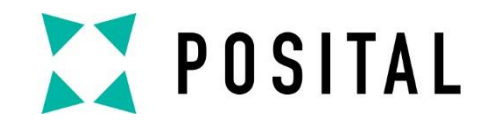

# Modbus Encoder Parametrization via Command Lines

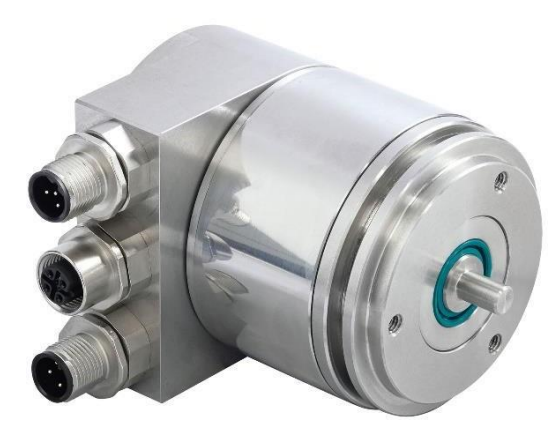

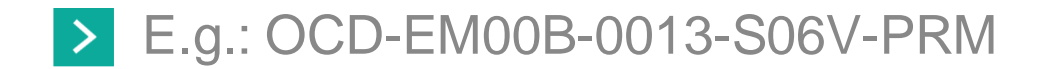

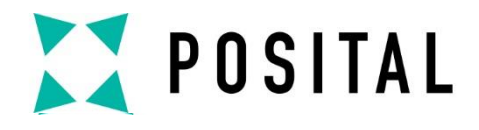

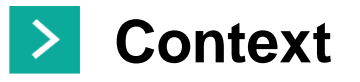

This document describes how to configure a Modbus/TCP encoder by using command lines.

This is particularly useful in case of Java related issues, e.g. when the message *"Exception while opening stream with IP..."* is displayed.

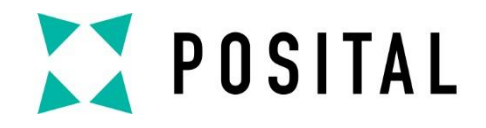

### Download Tool from our website

From any Modbus/TCP <u>product page</u>, download the web applet by clicking on **Tools** under the **Downloads** section.

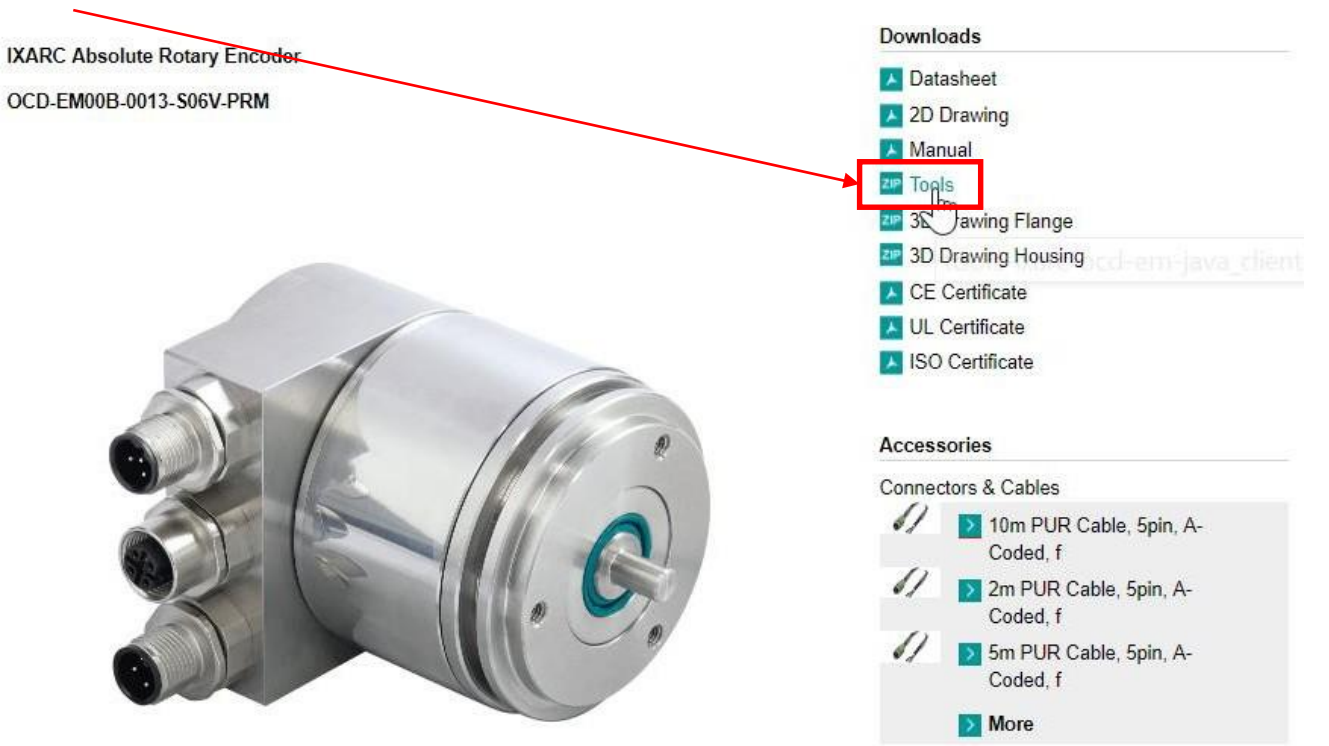

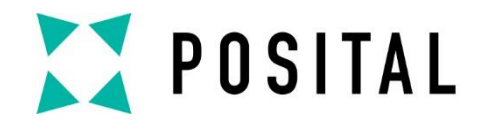

#### Go into the TCP Client folder

After extracting the folder, go under the **TCPClient\_Posital\_Time** folder. You will find 3 Batch Files, to be used based on the IP address of the encoder:

| 1 2 1 - 1                                                                                                    | Application Tools TCPClient_Posital_Time                                                                                                    |                                        | ( <u>213</u> )                            |              |            |                |
|----------------------------------------------------------------------------------------------------|----------------------------------------------------------------------------------------------------|----------------------------------------|-------------------------------------------|--------------|------------|----------------|
| File Home Share Vi                                                                                              | iew Manage                                                                                                    |                                        |                                           | ~ 🕜          |            |                |
| Pin to Quick Copy Paste<br>access Clipboard                                                                     | py path<br>te shortcut down of the shortcut down of th | Easy access Properties                 | Open      Select all     Edit     History |              |            |                |
| ← → × ↑ 🖡 > This PC > Downloads > TCPIP+UDP-Client > TCPClient_Posital_Time v 🖸 Search TCPClient_Posital_Time P |                                                                                                    |                                        |                                           |              |            |                |
| Documents * ^                                                                                                   | Name                                                                                                    | Date modified                          | Type Size                                 |              | Batch File | IP address     |
| Pictures                                                                                                    | <ul> <li>Beschreibung</li> <li>classpath</li> </ul>                                                                                                    | 3/10/2004 3:46 PM<br>1/29/2004 3:11 PM | Text Document<br>CLASSPATH File           | 1 KB<br>1 KB | dos10      | 10.10.10.10    |
| Desktop                                                                                                    | project                                                                                                    | 1/29/2004 3:11 PM                      | PROJECT File                              | 1 KB         | 0.0020     |                |
| Diagram                                                                                                    | dos10                                                                                                    | 2/17/2006 1:15 PM                      | Windows Batch File                        | 1 KB         | harpha     | 198 100 100 5/ |
| Drawings                                                                                                    | S dos55                                                                                                    | 1/29/2004 3:15 PM                      | Windows Batch File                        | 1 KB         | u0354      | 198.100.100.94 |
| Failure Handling                                                                                                | ados55.bat                                                                                                    | 6/4/2004 3:32 PM                       | Shortcut                                  | 1 KB         |            | 100 100 100 55 |
| 🐯 Dropbox                                                                                                    | tcpcl\$1.class                                                                                                    | 6/14/2004 5:55 PM                      | CLASS File                                | 3 KB         | 00\$55     | 198.100.100.55 |
| ConeDrive - FRARA                                                                                               | tcpcl.class                                                                                                    | 6/14/2004 5:55 PM                      | CLASS File                                | 4 KB         |            |                |
| Attachmonts                                                                                                    | tcpcl                                                                                                    | 6/7/2004 1:44 PM                       | Java Source File                          | 9 KB         |            |                |
| Attachments                                                                                                    | TCPClient_Posital_Time                                                                                                    | 4/2/2008 2:07 PM                       | zip Archive                               | 9 KB         |            |                |
| Ihis PC                                                                                                    |                                                                                                    |                                        |                                           |              |            |                |
| a Desktop                                                                                                    |                                                                                                    |                                        |                                           |              |            |                |
| 📜 Documents                                                                                                    |                                                                                                    |                                        |                                           |              |            |                |
| 👃 Downloads 🗸 🗸                                                                                                 |                                                                                                    |                                        |                                           |              |            |                |
| 11 items 3 items selected 89                                                                                    | bytes                                                                                                    |                                        |                                           |              |            |                |

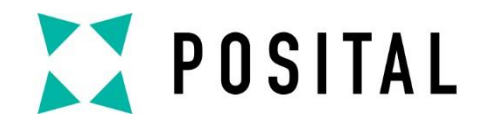

#### Modify the batch file (if necessary)

**If the encoder has a different IP address**, open any Batch File (right click + Edit) and replace the IP address in it with the one of the encoder.

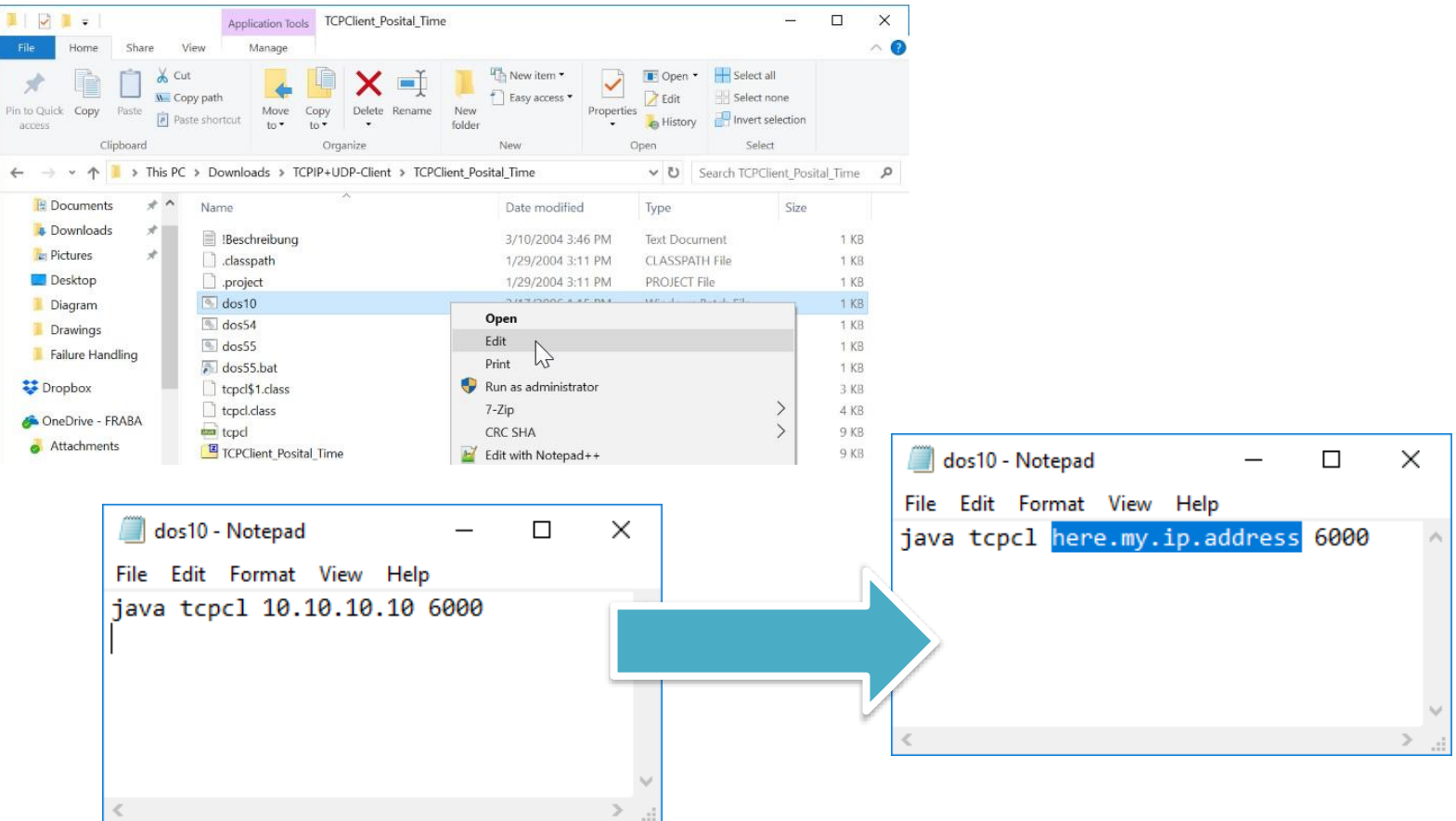

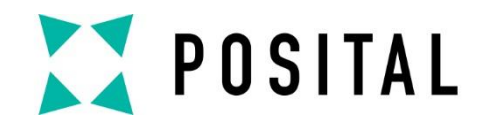

### Start the batch file

Double click on the Batch File (the one with the correct IP address). A command window will open.

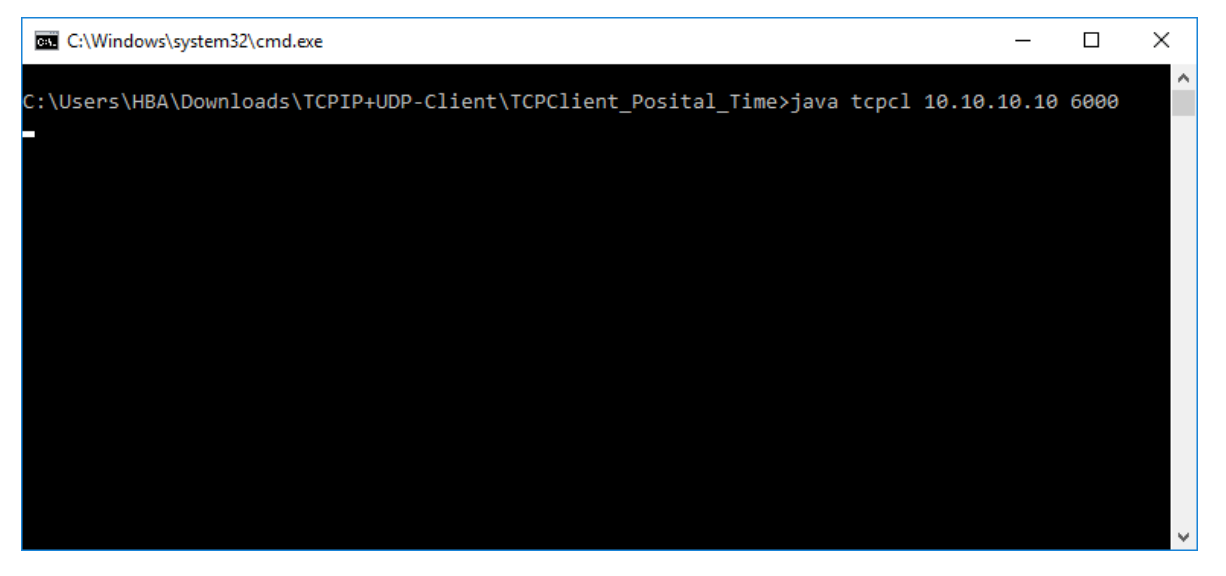

#### Note:

It can happen that you see lines constantly appearing, reading the position value of the sensor.

It is not a problem: it won't prevent you to perform the further steps.

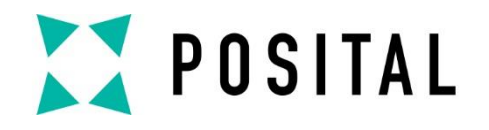

## Type in the command line

Inside the commande window, type in your command line. The format to use is: Variable=Value E.g. CountingDir=CCW

You can find the list of Variables and Values in our <u>online manual</u>, 5.6.2 Variables, page 18.